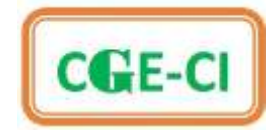

# Procédure d'inscription sur cge-ci.com

L'inscription dans l'espace membre cge-ci se fait en deux phases :

## I. CREATION DE COMPTE SUR CGE-CI.COM

Elle se fait obligatoirement avant la deuxième phase.

# II. EDITION DU BULLETIN D'ADHESION

Elle se fait dans le compte de chaque coopérateur inscrit.

### DOCUMENTS NUMERIQUES A FOURNIR

- 1. Pour le coopérateur (la coopératrice)
  - Une photo d'identité
  - Une copie de la Pièce d'identité (Recto-verso sur une page)
  - \* Une adresse email personnelle fonctionnelle
- 2. Pour chaque bénéficiaire
  - Conjoint(e)
  - Une photo d'identité
  - Une copie de la Pièce d'identité (Recto-verso sur une page)
  - Enfant
  - Une photo d'identité
  - Une copie de l'extrait de naissance

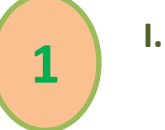

# **CREATION DE COMPTE SUR CGE-CI.COM**

### DANS LE MENU ESPACE MEMBRE CLIQUER SUR S'INSCRIRE

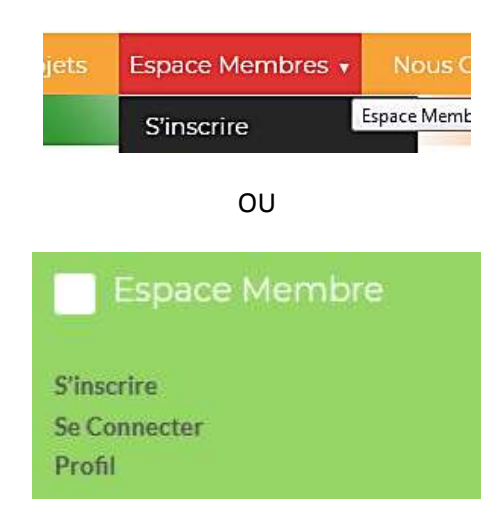

#### **REMPLIR LE FORMULAIRE** D'INSCRIPTION ET **S'ENREGISTRER**

### Nouvel utilisateur ?

Choisissez un Nom d'utilisateur\*

Prénom\*

Nom\*

Courriel\*

Mot de passe\*

Confirmer le mot de passe\*

Ma photo Parcourir... Aucun fichier sélectionné.

S'enregistrer

\*Champ requis

DANS LE **MENU ESPACE MEMBRE** CLIQUER SUR **PROFIL** POUR VOIR VOS INFORMATIONS

| 5 | 5 |  |
|---|---|--|
|   |   |  |

### II. EDITION DU BULLETIN D'ADHESION

#### Connectez-vous à votre espace membre

DANS LE MENU ESPACE MEMBRE CLIQUER SUR BULLETIN D'ADHESION

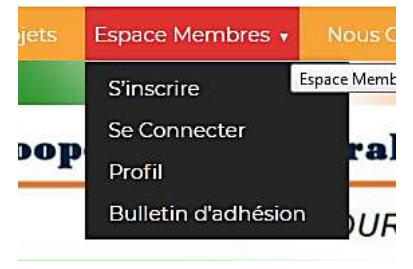

#### REMPLIR LE FORMULAIRE EN TROIS ETAPES ET VALIDER

| Votre identité / Votre altuation professionnelle / Vos Avants-droit |
|---------------------------------------------------------------------|
| Matricule professionnel                                             |
|                                                                     |
| Civlité *                                                           |
| ○ M. ○ Mlle ○ Mme                                                   |
| Nom *                                                               |
| cge-ci                                                              |
| Prénoms *                                                           |
| Nationalité *                                                       |
|                                                                     |
| né(e) le *                                                          |
|                                                                     |
| Lieu de naissance *                                                 |
|                                                                     |
| Photo *                                                             |
| Parcourir Aucun fichier sélectionné.                                |

| Situation matrimoniale *     |                 |   |                              |                |                |                           |
|------------------------------|-----------------|---|------------------------------|----------------|----------------|---------------------------|
|                              | euf(ve)         | 5 | Poste                        |                |                |                           |
|                              |                 |   | Employeur                    |                |                |                           |
| Pièce d'identité *           |                 |   | 1                            |                |                |                           |
| CNI OPC OPasseport           |                 |   |                              |                |                |                           |
| uméro pièce *                |                 |   | Pécédent Suiva               | ant            |                |                           |
|                              |                 |   | Nom et prénoms Conjoint      | (e)            |                |                           |
| blie ie *                    |                 |   |                              | (-)            |                |                           |
| 9-12-2008                    |                 |   | ·                            |                |                |                           |
| ieu d'établissement *        |                 | _ |                              |                |                |                           |
| 1                            |                 |   |                              |                |                |                           |
| porter la pièce *            |                 |   | Sexe Conjoint(e)             | Date de nais   | ssance         | Lieu de naissance         |
| arcourir Aucun fichier sélec | tionné.         |   | 🖲 Masculin 🛛 Feminin         | Conjoint(e)    |                | Conjoint(e)               |
| u de residence *             |                 | _ |                              |                |                |                           |
|                              |                 |   |                              |                |                |                           |
| N°Cel 1 *                    | N°Cel 2         |   | Photo Conjoint(e)            |                | Dièce d'ider   | tité Conjoint(e)          |
|                              |                 |   |                              |                |                |                           |
|                              |                 |   | Parcourir Aucun fichier      | sélectionné.   | Parcourir      | Aucun fichier sélectionné |
|                              |                 |   |                              |                |                |                           |
| dresse postale               | Adresse email * |   | cge-ci, Veuillez remplir les | s informations | s de vos enfan | ts de                     |
|                              |                 |   |                              |                |                |                           |
|                              |                 |   |                              |                |                |                           |
| Annuler Suivant              |                 |   | Nom et pénoms enfant 1       |                | Nom et pén     | oms enfant 2              |
|                              |                 |   |                              |                |                |                           |
|                              |                 |   | Extrait de naissance enfan   | nt 1           | Extrait de n   | aissance enfant 2         |
|                              |                 |   | Darcourir Augun fichier      | cáloctionná    | Dargourir      | Augun fighigr gálastigna  |

| Nom et pénoms enfant 3               | Nom et pénoms enfant 4                |
|--------------------------------------|---------------------------------------|
| Extrait de naissance enfant 3        | Extrait de naissance enfant 4         |
| Parcourir Aucun fichier sélectionné. | Parcourir Aucun fichier sélectionné.  |
| Photo enfant 3                       | Photo enfant 4                        |
| Parcourir Aucun fichier sélectionné. | Parcourir) Aucun fichier sélectionné. |
| Nom et pénoms enfant 5               | Nom et pénoms enfant 6                |
| Extrait de naissance enfant 5        | Extrait de naissance enfant 6         |
| Parcourir Aucun fichier sélectionné. | Parcourir] Aucun fichier sélectionné. |
| Photo enfant 5                       | Photo enfant 6                        |
| Parcourir Aucun fichier sélectionné. | Parcourir] Aucun fichier sélectionné. |
| Nom et pénoms enfant 7               |                                       |
| Extrait de naissance enfant 7        |                                       |
| Parcourir Aucun fichier sélectionné. |                                       |
| Photo enfant 7                       |                                       |

#### CLIQUER SUR VALIDER POUR TERMINER

Précédent

6

Valider

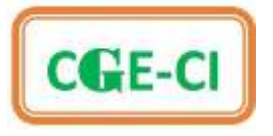

| CALC C           |          | Coopérative G      | iénéral     | e des Enseig  | nants de Côte  | d'Ivei |
|------------------|----------|--------------------|-------------|---------------|----------------|--------|
| CORC-C           | <b>_</b> | SOLIDAI            | RE POUR     | ÊTRE PLUS FOR | RT ET AUTONOME | E.     |
|                  |          | BULLETIN           | D'ADE       | ESION CGI     | S-CI           | PHOTO  |
| ENTITE           |          | OBE-CI             |             |               |                | -HOIO  |
| vilité :         | Matri    | icule :            |             |               | 0              |        |
| m :<br>Enoms :   |          |                    |             |               |                |        |
| (e) ie :         | à        |                    |             |               |                |        |
| tionelité :      |          | Pièce d'identité : |             | Numéro :      | Etablie le     |        |
| ustion matrimor  | isle :   |                    |             |               |                |        |
| 11 :-            |          | cel2 :             |             |               |                |        |
| sil :            |          |                    |             |               |                |        |
| u de résidence : |          |                    | Adres       | se postale :  |                |        |
|                  |          | 2                  | CGI-CI      | -             |                |        |
| UATION PROFES    | SIONNEL  | LE                 | "antenness" |               |                |        |

|               | NOM ET PRENOMS | Date et lieu de<br>naissance | Sexe      | Photo |
|---------------|----------------|------------------------------|-----------|-------|
| Conjoint(e) : |                |                              |           |       |
| Enfants :     | NOM ET PRENOMS |                              | Ext.Naiss | Photo |
| 1-            |                |                              | 13        |       |
| 2-            |                |                              |           |       |
| 3-            |                |                              |           |       |
| 4-            |                |                              |           |       |
| 5.            |                |                              |           |       |
| 6-            |                |                              |           |       |
| 7-            |                |                              |           |       |

ht: Ce document let foi de votre achésion à la COS-CT et votre angegement au respect de ses textes. Tout document non signé par le PCA n'est pas valable.

066-01

Le PCA

since social : ABFDJAN YOPOUNON. Carrefaur Basile Ball. Finneuble Concordia. Lot n°801. Flot 88. Section MX. Parcelle 136 : 01 BP 1182 ABFDJAN 01 Gel : 07 80 94 14 57 / 01 02 93 04 30 - Email : Infos®coe-ci-com